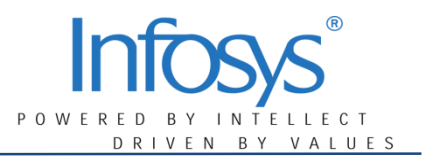

# CITRIX - SELF SERVICE PORTAL USER MANUAL

Document Name & Version

| Process | Citrix - self service portal user Manual |
|---------|------------------------------------------|
| Date    | 04/21/2015                               |
| Author  | Infosys McCamish                         |

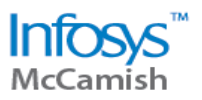

#### Confidentiality of Information

This document is confidential to Infosys BPO Limited ("Infosys") and McCamish Systems ("McCamish"). This document contains information and data that Infosys considers confidential and proprietary ("Confidential Information").

#### **COPYRIGHT NOTICE**

This Quality System is the property of Infosys Limited. All ideas and information contained within the Quality System is the intellectual property of Infosys BPO Limited. These documents are not for general distribution and are meant for use only by the person/persons they are specifically issued to. These documents shall not be loaned or given to anyone outside Infosys, including its customers. Copying or unauthorized distribution of these documents, in any form or means including electronic, mechanical, photocopying or otherwise is illegal.

#### **Document Objective**

The purpose of this document is to create an Operational manual which describes each and every step of the process.

This manual is designed to be used as a Training and Development tool within Infosys McCamish for any future reference and training purposes. This document is considered to be dynamic and hence will undergo changes whenever there is a signed-off change to the process.

The Operating manual is prepared for easy reference and quick learning of the process.

To fulfil this objective of quality learning and efficient work, this manual consists of detail step wise key

stroke level process documentation with reference screen shots.

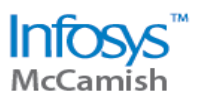

## SELF SERVICE PORTAL

Whenever a citrix user gets his/her account locked account or is unable to login to his/ her citrix account, a ticket is raised to the TIG team for solving this issue. Since TIG team handles multiple issues raised by multiple users, there might be delay in resolving this query which impacts the planned work for the user. Self- service portal is a solution for this.

Self- service portal helps the user to solve this problem by himself. The user can login into the self-service portal & perform various actions pertaining to his/ her needs as required.

The user should be a registered user to use the other functions of the portal. If the user is an existing/ already registered user, he/ she can directly change the password.

On this portal, the user has the option to:

- <u>Sign Up</u>: This feature enables the new user to register for accessing the self-service portal for unlocking/resetting the password. It is one time registration.
- <u>Unlock account</u>: This feature will be used when the user has exceeded the maximum number (2 attempts) of entering incorrect password & hence locked his/ her account.
- <u>Reset Password</u>: In case the user has forgotten his/ her password, this feature will enable the user to set a new password.
- <u>Change Password</u>: This feature will enable the user to change his/ her current password.
- <u>Update Password Q & A</u>: This feature will enable the user to update both the question & answers to the security question he has setup during Sign-up.

#### **USER NAME/ PASSWORD VALIDATIONS**

- User name maximum length can be of 15 characters.
- Password is case sensitive.
- Minimum length 6 characters & maximum length 15 characters.
- It should be alpha numeric with at least 1 special character.
- Old & new password cannot be same.
- Session time out: 5minutes.

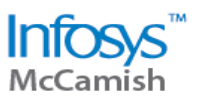

The functions & features of the application are discussed below. This guide will provide the user with navigation steps & explain how the portal works:

#### 1. Sign up- Register Here

This feature will be used by new users i.e. users who are logging in for the first time. The user first needs to register his/ her id in the portal. If the id is not registered, user cannot use other features of the portal.

Note: For existing user, no sign-up is required. User can use other features directly

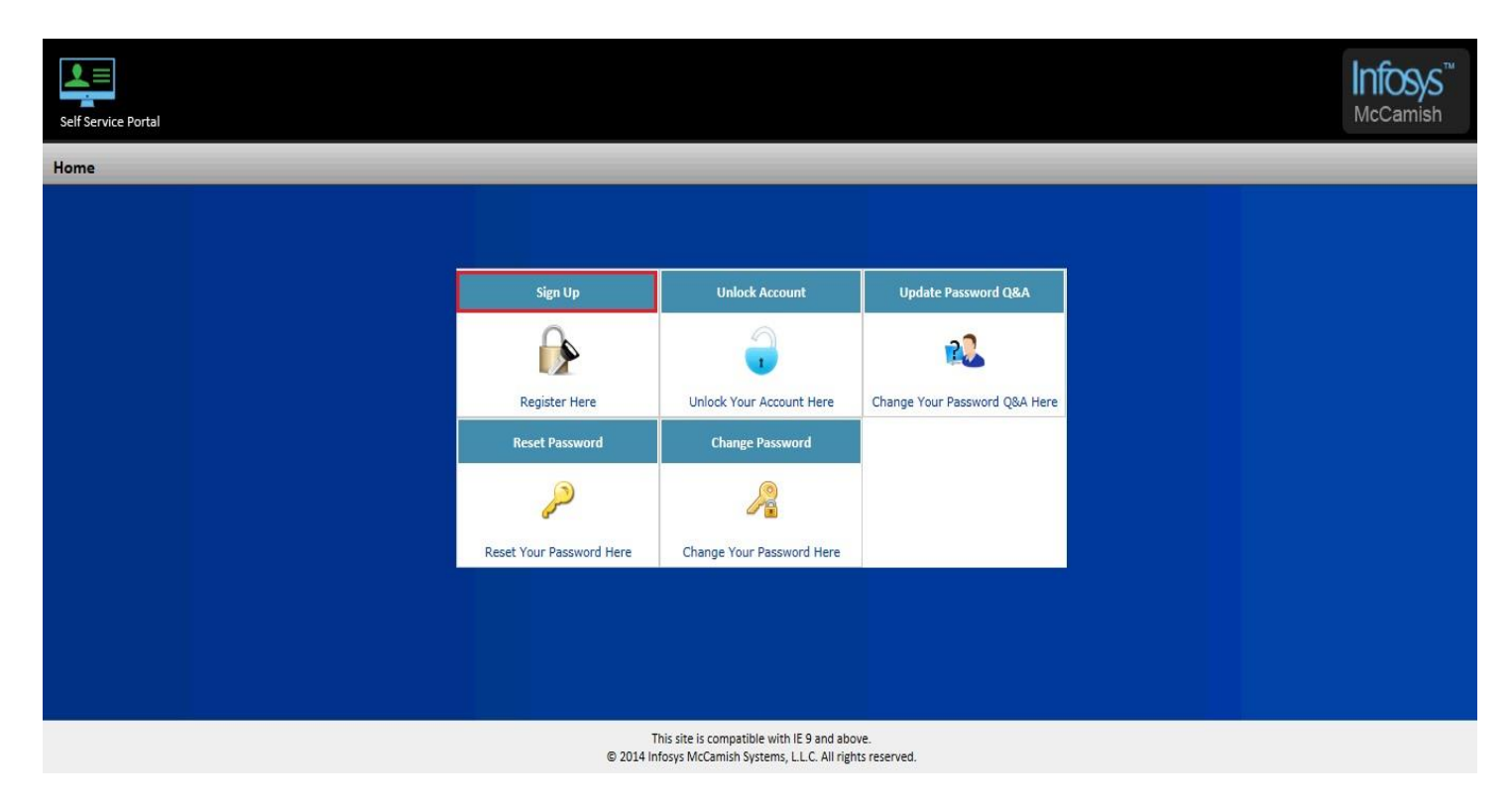

Click on sign up. The user will be redirected to the sign-up form fill page.

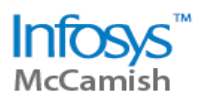

| Home >> Sign Up       |                                                                                                    | _             |
|-----------------------|----------------------------------------------------------------------------------------------------|---------------|
| Enter Username        | Enter Password Re-Enter Password                                                                             |               |
| Security Q&A          |                                                                                                    |               |
| Question 1            | Answer 1                                                                                                    |               |
| Question 2            | Answer 2                                                                                                    |               |
| Question 3            | Answer 3                                                                                                    |               |
| Question 4            | Answer 4                                                                                                    |               |
| Question 5            | Answer 5                                                                                                    |               |
| Enter Correct Captcha |                                                                                                    |               |
| 7798A8                |                                                                                                    |               |
|                       |                                                                                                    | Sign Up Clear |
|                       | This site is compatible with IE 9 and above.<br>© 2014 Infosys McCamish Systems, L.L.C. All rights reserved. |               |

- The user has to enter the Citrix User name and the current password before answering the security questions.
- The drop down will display 15 questions which are taken from a question bank, out of which the user can select any 5 questions as security questions.

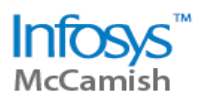

| <u>Home</u> >> Sign Up                                                                                     |                                              | _        | _              | _     | _                 | _     | _          |
|----------------------------------------------------------------------------------------------------|----------------------------------------------|----------|----------------|-------|-------------------|-------|------------|
|                                                                                                    |                                              |          |                |       |                   |       |            |
| Enter Username                                                                                             | inf-djain                                    |          | Enter Password | ••••• | Re-Enter Password | ••••• | ]          |
| Security Q&A                                                                                               |                                              |          |                |       |                   |       |            |
| Question 1 What v                                                                                          | vas your favorite place to visit as a child? | Answer 1 | playground     |       |                   |       |            |
| Question 2 Who is                                                                                          | your favorite actor, musician, or artist?    | Answer 2 | srk            |       |                   |       |            |
| Question 3 What is                                                                                         | s the name of your favorite pet?             | Answer 3 | dog            |       |                   |       |            |
| Question 4 In which                                                                                        | h city were you born?                        | Answer 4 | delhi          |       |                   |       |            |
| Question 5 What is                                                                                         | s your high school name?                     | Answer 5 | ahlcon         |       |                   |       |            |
| Enter Correct Captcha                                                                                      | T798A                                        |          |                |       |                   |       |            |
|                                                                                                    | 7798A <sup>0</sup>                           |          |                |       |                   |       |            |
|                                                                                                    |                                              |          |                |       |                   | Sig   | n Up Clear |
| This site is compatible with IE 9 and above.<br>© 2014 Infosys McCamish Systems, LLC. All rights reserved. |                                              |          |                |       |                   |       |            |

> The captcha needs to be entered correctly else the screen will throw an error.

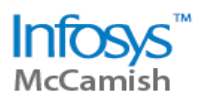

| Home >> Sign Up                                                                       |                                                                      |               |
|---------------------------------------------------------------------------------------|----------------------------------------------------------------------|---------------|
| Enter Usemame Security Q&A Question 1  Question 2  Question 3  Question 4  Question 5 | Enter Password  Answer 1  Answer 2  Answer 3  Answer 4  OK  Answer 5 |               |
| Enter Correct Captcha                                                                 |                                                                      | Sign Up Clear |

Click on Sign- up button placed at the right bottom corner of the page. The system will throw a message confirming the registration status.

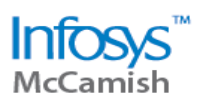

| Self Service Portal     |                                        | Infosys'<br>McCamish |
|-------------------------|----------------------------------------|----------------------|
| <u>Home</u> .»> Sign Up |                                        |                      |
| Enter Username          | Enter Password Re-Enter Password       |                      |
| Security Q&A            |                                        |                      |
| Question 1              | Answer 1                               |                      |
| Question 2              | Success                                |                      |
| Question 3              | Close You are now a registered user!!! |                      |
| Question 5              | Answer 5                               |                      |
| Enter Correct Captcha   |                                        |                      |
| 6PH7Z°                  |                                        |                      |
|                         |                                        | Sign Up Clea         |
|                         |                                        |                      |

<u>Note</u>: If the registered user tries to sign up again, the system will throw a message stating that the user is already registered:

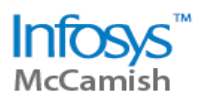

| Home >> Sign Up       |                                            |
|-----------------------|--------------------------------------------|
| Enter Username        | Enter Password Re-Enter Password           |
| Security Q&A          |                                            |
| Question 1            | Answer 1 Answer 1 Answer 1                 |
| Question 2            | Answer 2 You are already a registered user |
| Question 3            | Answer 3                                   |
| Question 4            | Answer 4 OK                                |
| Question 5            | Answer 5                                   |
| Enter Correct Captcha |                                            |
|                       | Sign Up Cle                                |
|                       |                                            |

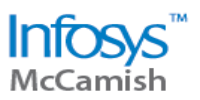

# 2. UNLOCK ACCOUNT

If the user has exceeded the maximum number attempts (2) of entering incorrect password, the account gets locked. This feature enables the user to unlock the account.

On the home screen, clicking on unlock account, user will be redirected to the below screen:

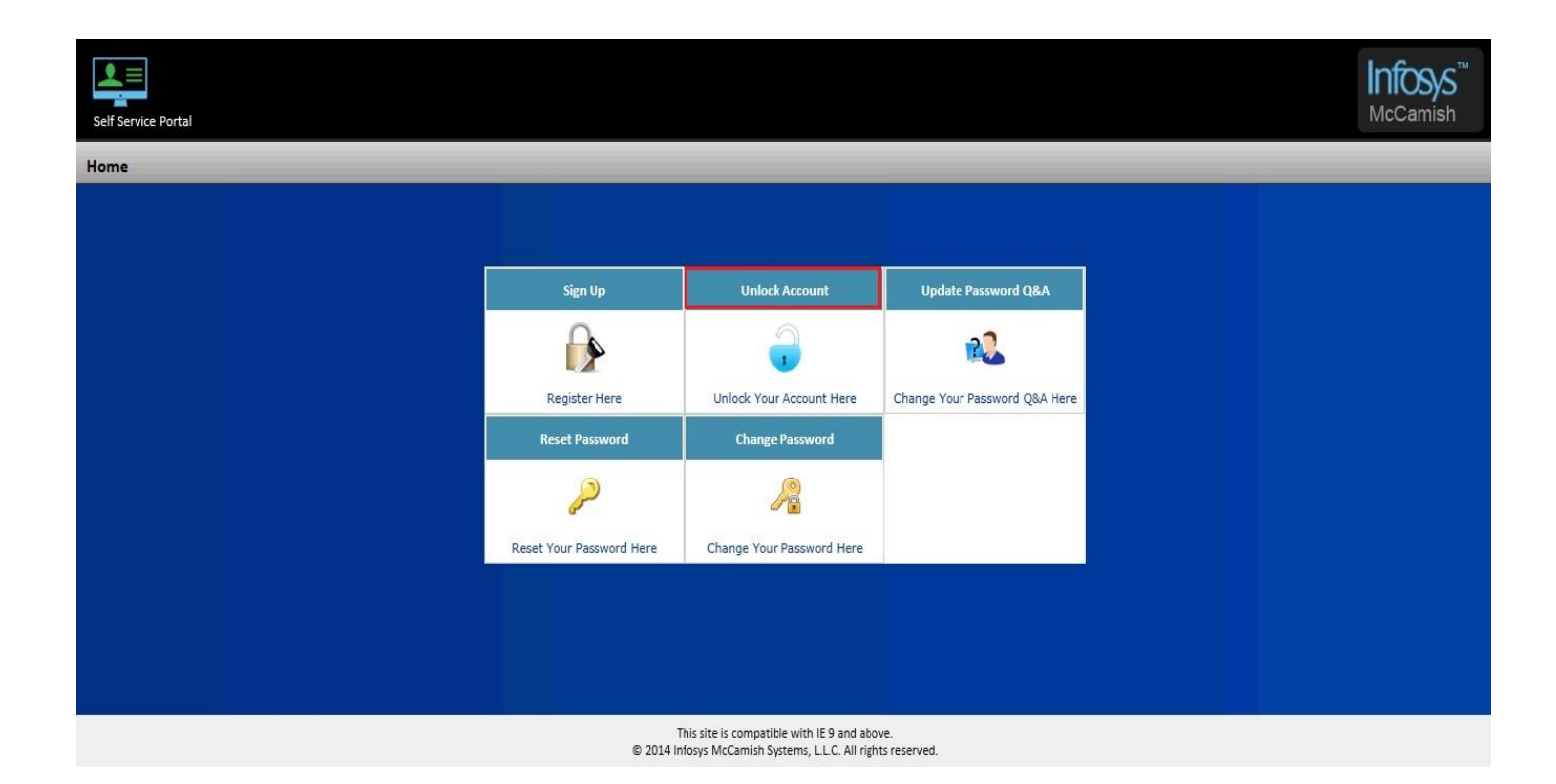

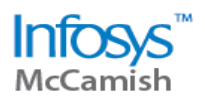

| Home>> Unlock Account                                                                                        |
|----------------------------------------------------------------------------------------------------|
| Enter Username                                                                                               |
| Security Q&A                                                                                                 |
| Question 1 Answer 1                                                                                          |
| Question 2 Answer 2                                                                                          |
| Enter Correct Captcha                                                                                        |
| RZ.AU6°                                                                                                    |
| Unlock Clear                                                                                                 |
|                                                                                                    |
|                                                                                                    |
|                                                                                                    |
| This site is compatible with IE 9 and above.<br>© 2014 Infosys McCamish Systems, L.L.C. All rights reserved. |

- > The user has to be registered via Sign Up page before performing the below action.
- > The user will have to enter the user-id for which the unlock needs to take place.
- Also, the user will have to answer 2 security questions. The user can choose any 2 questions from the drop down which has to be from those 5 questions which was set as security questions at the Sign Up page.

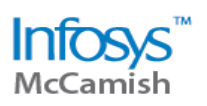

| Self Service Portal                                                       | <b>Infosys</b> <sup>™</sup><br>McCamish |
|---------------------------------------------------------------------------|-----------------------------------------|
| Home >> Unlock Account                                                    | _                                       |
| Enter Username TEST1_VJ                                                   |                                         |
| Security Q&A                                                              |                                         |
| Question 1 Who is your favorite actor, musician, or artist?  Answer 1 srk |                                         |
| Question 2 What is your high school name?  Answer 2 rosary                |                                         |
| Enter Correct Captcha 3PTH4                                               | Unlock Clear                            |
|                                                                           |                                         |
|                                                                           |                                         |
|                                                                           |                                         |
|                                                                           |                                         |
| © 2014 Infosys McCamish Systems LLC. All rights reserved                  |                                         |

Fill in the necessary details & click on the Unlock button placed at the bottom right corner of the page. The system throws a pop-up, confirming the status of the unlocking.

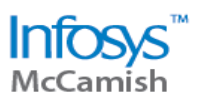

| Self Service Portal           |                                   | Infosys"<br>McCamish |
|-------------------------------|-----------------------------------|----------------------|
| <u>Home</u> >> Unlock Account |                                   |                      |
| Enter Username                |                                   |                      |
| Security Q&A                  |                                   |                      |
| Question 1                    | Answer 1                          |                      |
| Question 2                    | Success                           |                      |
| Enter Correct Captcha         | Your account has been unlocked!!! |                      |
|                               |                                   | Unlock Clear         |
|                               |                                   |                      |
|                               |                                   |                      |
|                               |                                   |                      |
|                               |                                   |                      |

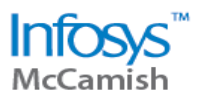

#### ERROR SCENARIOS FOR UNLOCKING

<u>1.</u> If the user has selected questions other than the questions set up during sign up, the system will throw an error message:

| Home>>> Unlock Account                                                  |                                                                                                    |
|-------------------------------------------------------------------------|----------------------------------------------------------------------------------------------------|
| Enter Username Security Q&A Question 1 Question 2 Enter Correct Captcha | Message from webpage                                                                                           |
|                                                                         | Unlock Clear                                                                                                   |
|                                                                         |                                                                                                    |
| 6                                                                       | I his site is compatible with it. 9 and above.<br>B 2014 Infosys McCamish Systems, L.L.C. All rights reserved. |

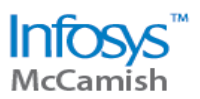

2. If the user has given wrong answers to the selected questions, the system will throw an error message:

| Home >> Unlock Account |                                                                                                    |              |
|------------------------|----------------------------------------------------------------------------------------------------|--------------|
| Enter Username         |                                                                                                    |              |
| Security Q&A           |                                                                                                    |              |
| Question 1             | Answer 1 Message from webpage                                                                         |              |
| Question 2             | Answer 2 Invalid Answer                                                                               |              |
| Enter Correct Captcha  | ОК                                                                                                    |              |
|                        |                                                                                                    | Unlock Clear |
|                        |                                                                                                    |              |
|                        |                                                                                                    |              |
|                        |                                                                                                    |              |
|                        | This site is compatible with IE 9 and above.<br>© 2014 Infosys McCamish Systems, L.L.C. All rights re | served.      |

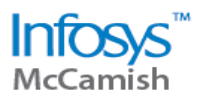

### 3. UPDATE PASSWORD Q & A

This feature enables the registered user to update the security questions & its answers which were set up at the sign-up page.

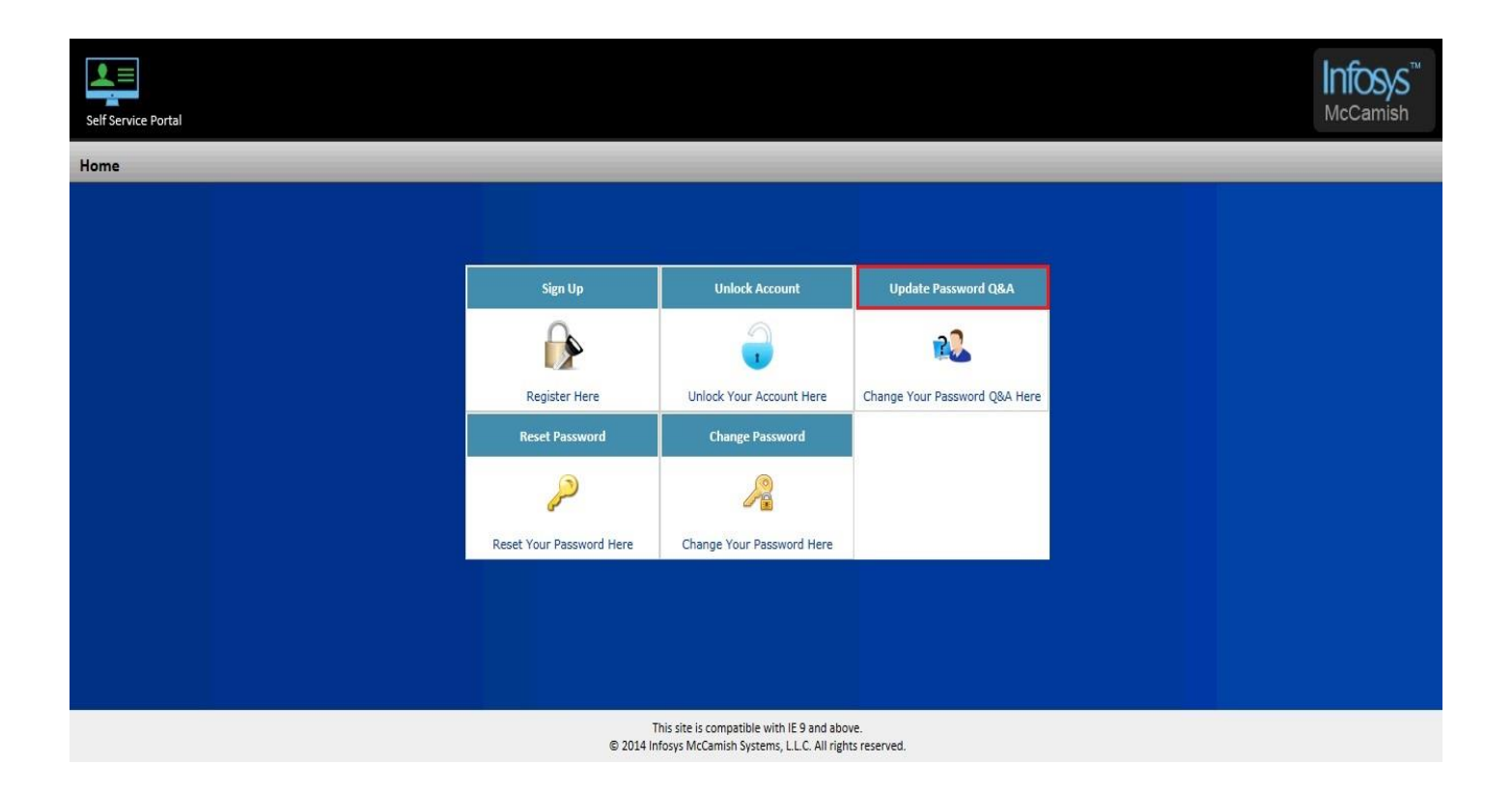

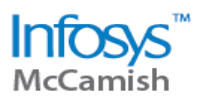

| Home >> Update Password Q&A                                                                                  |                                  |              |  |
|----------------------------------------------------------------------------------------------------|----------------------------------|--------------|--|
|                                                                                                    |                                  |              |  |
| Enter Username                                                                                               | Enter Password Re-Enter Password |              |  |
| Security Q&A                                                                                                 |                                  |              |  |
| Question 1                                                                                                   | Answer 1                         |              |  |
| Question 2                                                                                                   | Answer 2                         |              |  |
| Question 3                                                                                                   | Answer 3                         |              |  |
| Question 4                                                                                                   | Answer 4                         |              |  |
| Question 5                                                                                                   | Answer 5                         |              |  |
| Enter Correct Captcha                                                                                        |                                  |              |  |
| VR9L6°                                                                                                    |                                  |              |  |
|                                                                                                    |                                  | Update Clear |  |
| This site is compatible with IE 9 and above.<br>© 2014 Infosys McCamish Systems, L.L.C. All rights reserved. |                                  |              |  |

- > Fill in all the details.
- Select the new questions/ update answers.
- > Enter the correct captcha.
- Click on the update button placed at the right bottom corner of the page. The system will throw a pop-up confirming the status of the updating process.

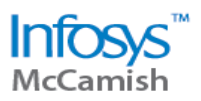

| Home >> Update Password Q&A |            |                                                                                                    |                   |
|-----------------------------|------------|----------------------------------------------------------------------------------------------------|-------------------|
|                             |            |                                                                                                    |                   |
| Enter Username              | Enter Pass | word                                                                                                    | te-Enter Password |
| Security Q&A                |            |                                                                                                    |                   |
| Question 1                  | Answer 1   | Success                                                                                                    |                   |
| Question 2                  | Answer 2   | Close                                                                                                    |                   |
| Question 3                  | Answer 3   | The Security Questions&Answers of your account<br>has been updated!!!                                        |                   |
| Question 4                  | Answer 4   |                                                                                                    |                   |
| Question 5                  | Answer 5   |                                                                                                    |                   |
| Enter Correct Cantcha       |            |                                                                                                    |                   |
|                             |            |                                                                                                    |                   |
| UCAG                        |            |                                                                                                    |                   |
|                             |            |                                                                                                    | Update            |
|                             |            | This site is compatible with IE 9 and above.<br>© 2014 Infosys McCamish Systems, L.L.C. All rights reserved. |                   |

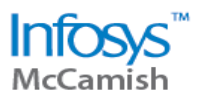

#### 4. RESET PASSWORD

In case the registered user has forgotten the password, this feature will allow the user to reset i.e. set a new password.

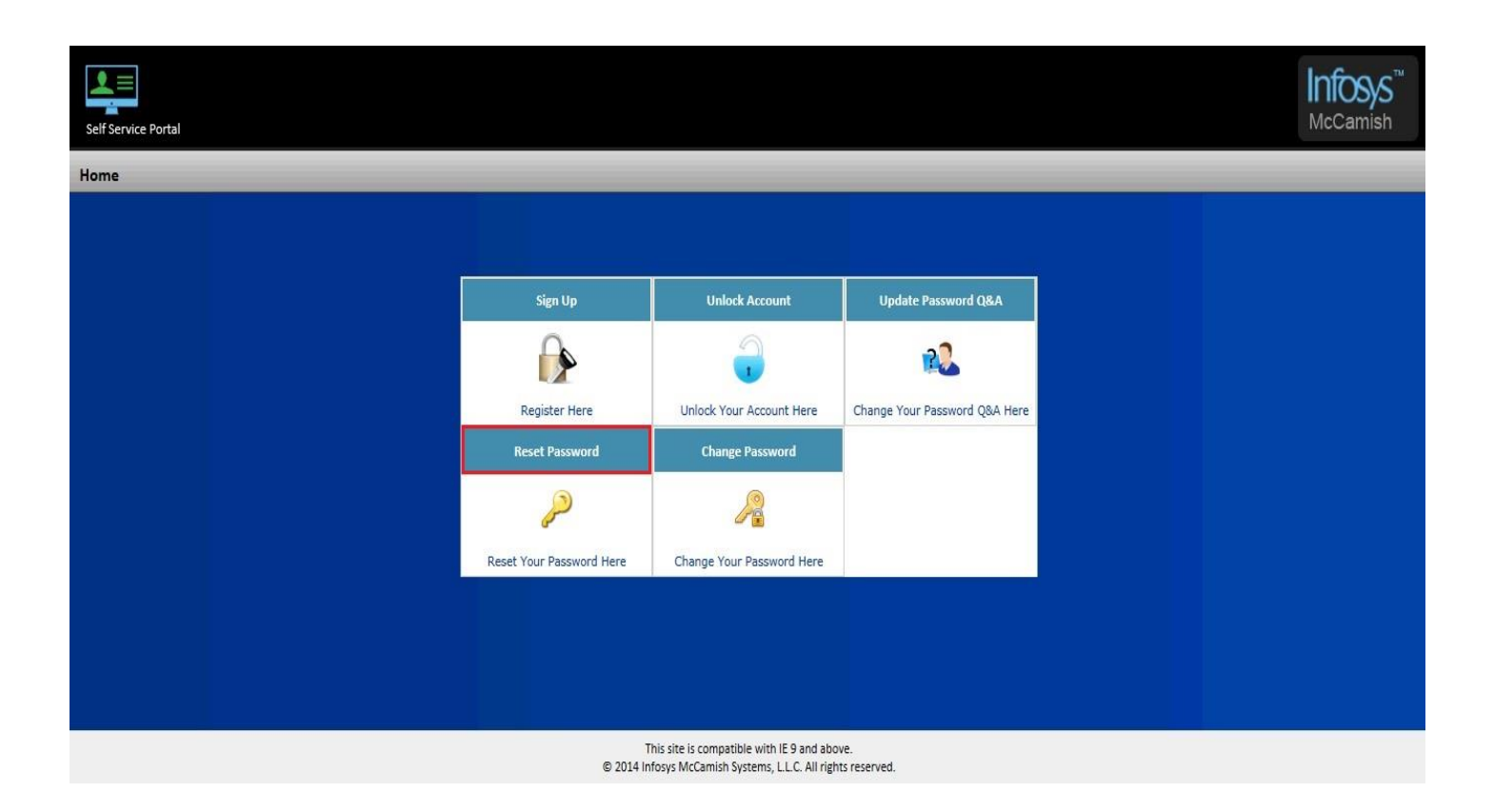

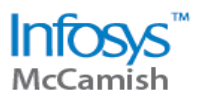

| ie >> Reset Password                                                                                         |
|----------------------------------------------------------------------------------------------------|
| ter Username                                                                                                 |
| curity Q&A                                                                                                   |
| Answer 1                                                                                                    |
| Answer 2                                                                                                    |
| ter Correct Captcha                                                                                          |
| VYK72°                                                                                                    |
| Reset Password Clear                                                                                         |
|                                                                                                    |
|                                                                                                    |
| This site is compatible with IE 9 and above.<br>© 2014 Infosys McCamish Systems, L.L.C. All rights reserved. |

- > Fill in all the details.
- The user needs to select 2 questions from the drop down. These two questions have to be from the 5 questions which were set at the sign-up page.
- > Enter the captcha.
- > Click on reset password button placed at the right bottom corner of the page.

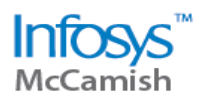

| Home >> Reset Password                                       |                                                                                                    |
|--------------------------------------------------------------|----------------------------------------------------------------------------------------------------|
| Enter Username inf-skarka                                    |                                                                                                    |
| Security Q&A                                                 |                                                                                                    |
| Question 1 What was your favorite place to visit as a child? | Answer 1 playground                                                                                        |
| Question 2 Who is your favorite actor, musician, or artist?  | Answer 2 Srk                                                                                               |
| Enter Correct Captoba ER3FH                                  | Reset Password Clear                                                                                       |
|                                                              |                                                                                                    |
|                                                              | This site is compatible with IE 9 and above.<br>© 2014 Infosys McCamish Systems, LLC. All rights reserved. |

If the security Q & A's match correctly, after clicking on the reset password button, the system will re- direct the user to change password screen. This re- direction happens because the user does not have the current password & has to set a new password. Hence, system allows the user to choose a new password him/herself.

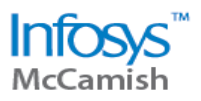

| Home >> Change Passwo | rd         |       | _                                                                               | _                              |                       |
|-----------------------|------------|-------|---------------------------------------------------------------------------------|--------------------------------|-----------------------|
| Enter licername       | inf stanta |       |                                                                                 |                                |                       |
| Enter Old Password    | 11/-shdike |       |                                                                                 |                                |                       |
| Enter New Password    | •••••      |       |                                                                                 |                                |                       |
| Confirm Password      | •••••      |       |                                                                                 |                                |                       |
| Enter Correct Captcha | CJ6J9      |       |                                                                                 |                                |                       |
|                       | CIGJO      |       |                                                                                 |                                |                       |
|                       |            |       |                                                                                 |                                | Change Password Clear |
|                       |            |       |                                                                                 |                                |                       |
|                       |            |       |                                                                                 |                                |                       |
|                       |            | © 201 | This site is compatible with IE 9 and<br>14 Infosys McCamish Systems, L.L.C. Al | d above.<br>I rights reserved. |                       |

> The system will re- direct the user to the change password screen.

<u>Note</u>: At this particular screen, username & old password field will be a non- editable field. The old password field has been kept as disabled because the user doesn't have current password.

- > Fill in all the details.
- > Enter the captcha.
- Click on Change password button placed at the right bottom corner of the page. The system will throw a pop- up, confirming the status of the changes made.

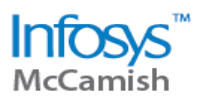

| Home >> Change Password                                                                            |                                                                                                    |
|----------------------------------------------------------------------------------------------------|----------------------------------------------------------------------------------------------------|
| Enter Username Enter Old Password Enter New Password Confirm Password Enter Correct Captcha DE 866 | Success Close Your Password has been changed!!! Change Password Clear                                        |
|                                                                                                    |                                                                                                    |
|                                                                                                    | This site is compatible with IE 9 and above.<br>© 2014 Infosys McCamish Systems, L.L.C. All rights reserved. |

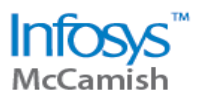

# 5. CHANGE PASSWORD

This feature allows the user to change the current password to a new password.

| Self Service Portal |                          |                                                                                     |                               | Infosys <sup>™</sup><br>McCamish |
|---------------------|--------------------------|-------------------------------------------------------------------------------------|-------------------------------|----------------------------------|
| Home                |                          |                                                                                     |                               |                                  |
|                     |                          |                                                                                     |                               |                                  |
|                     | Sign Up                  | Unlock Account                                                                      | Update Password Q&A           |                                  |
|                     |                          |                                                                                     | 22                            |                                  |
|                     | Register Here            | Unlock Your Account Here                                                            | Change Your Password Q&A Here |                                  |
|                     | Reset Password           | Change Password                                                                     |                               |                                  |
|                     | P                        | 2                                                                                   |                               |                                  |
|                     | Reset Your Password Here | Change Your Password Here                                                           |                               |                                  |
|                     |                          |                                                                                     |                               |                                  |
|                     |                          |                                                                                     |                               |                                  |
|                     |                          |                                                                                     |                               |                                  |
|                     | T<br>© 2014 In           | his site is compatible with IE 9 and abo<br>fosys McCamish Systems, L.L.C. All righ | ve.<br>ts reserved.           |                                  |

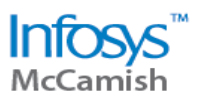

| Home >>> Change Password |       | _ | _                                                    | _                                                             | _ | _ |                       |
|--------------------------|-------|---|------------------------------------------------------|---------------------------------------------------------------|---|---|-----------------------|
|                          |       |   |                                                      |                                                               |   |   |                       |
| Enter Username           |       |   |                                                      |                                                               |   |   |                       |
| Enter Old Password       |       |   |                                                      |                                                               |   |   |                       |
| Enter New Password       |       |   |                                                      |                                                               |   |   |                       |
| Confirm Password         |       |   |                                                      |                                                               |   |   |                       |
| Enter Correct Captcha    |       |   |                                                      |                                                               |   |   |                       |
|                          | M4Z9U |   |                                                      |                                                               |   |   |                       |
|                          |       |   |                                                      |                                                               |   |   | Change Password Clear |
|                          |       |   |                                                      |                                                               |   |   |                       |
|                          |       |   |                                                      |                                                               |   |   |                       |
|                          |       |   | This site is compatib<br>© 2014 Infosys McCamish Sy: | le with IE 9 and above.<br>stems, L.L.C. All rights reserved. |   |   |                       |

- > Enter all the details.
- > Enter the captcha.
- Click on change password button placed at the right bottom corner of the page. The system will throw a pop-up confirming the status of the changes made.

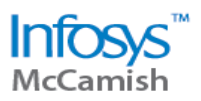

| Home >> Change Password |                                                                                                    |
|-------------------------|----------------------------------------------------------------------------------------------------|
| Enter Username          |                                                                                                    |
| Enter Old Password      |                                                                                                    |
| Enter New Password      | Success                                                                                                    |
| Confirm Password        | Close Your Password has been changed!!!                                                                      |
| Enter Correct Captcha   |                                                                                                    |
| QTCPK <sup>6</sup>      |                                                                                                    |
|                         | Change Password Clea                                                                                         |
|                         |                                                                                                    |
|                         |                                                                                                    |
|                         | This site is compatible with IE 9 and above.<br>© 2014 Infosys McCamish Systems, L.L.C. All rights reserved. |